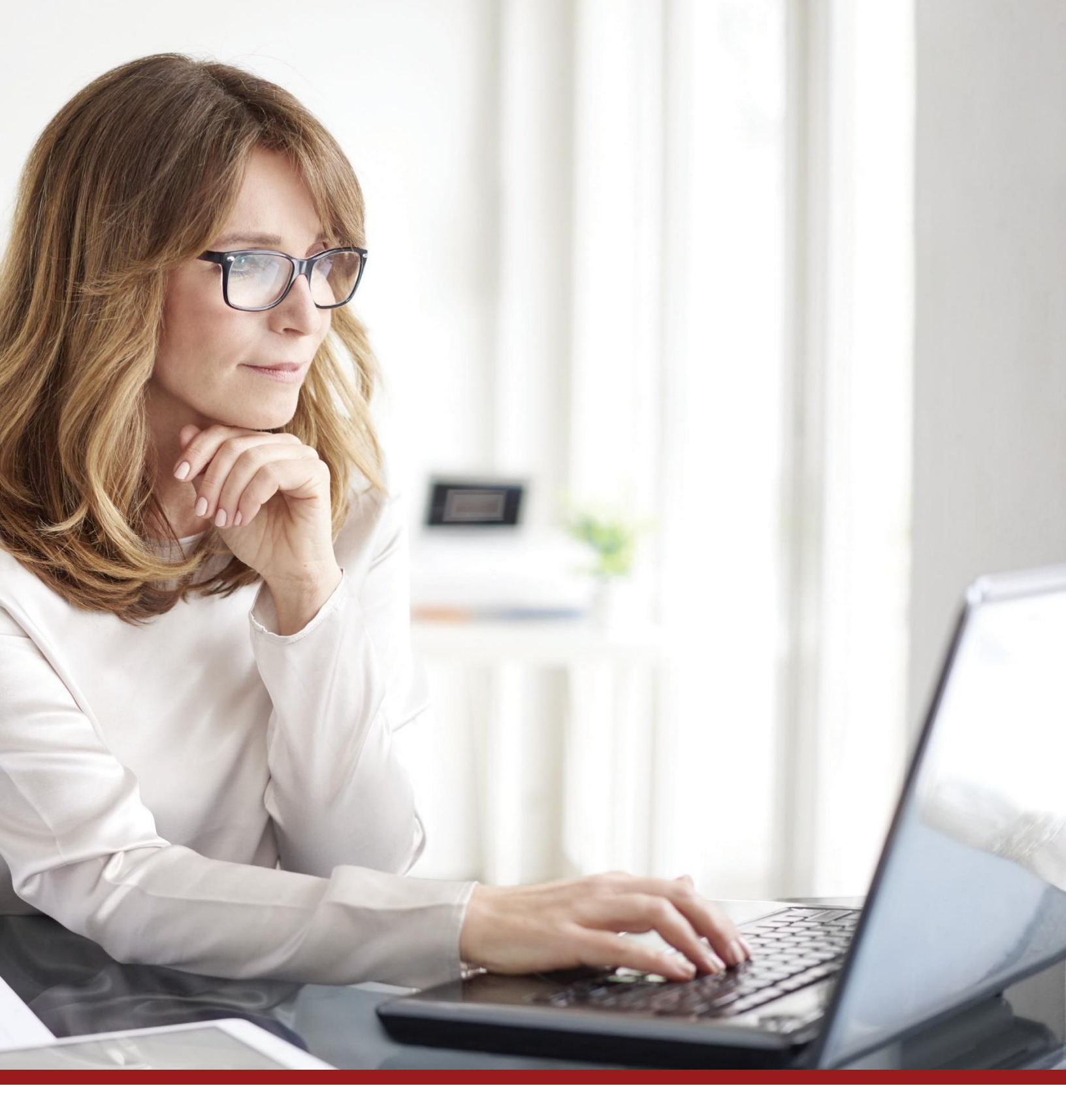

## **Provider Portal Companion Guide**

HRSA COVID-19 Coverage Assistance Fund Administered by The SSI Group

SSI Phone Support: (833) 967-0770 | TTY: (888) 970-2920 Hours: 8:00 AM to 8:00 PM, EST Publish Date: May 2021

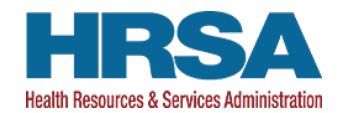

## Table of Contents

| Enrollment                                   | <u>3</u>  |
|----------------------------------------------|-----------|
| Figure 1   Account Creation Form             | 3         |
| Figure 2   Account Creation Submission       | 4         |
| Account Management                           | <u>5</u>  |
| Figure 3   Account Management                | 5         |
| Figure 4   Enrollment Pending Status         | 6         |
| Figure 5   Enrollment Approval               | 6         |
| Figure 6   Enrollment Denial                 | 7         |
| Bulk TIN/NPI Enrollment Option               | <u>8</u>  |
| Figure 7   Account Management                | 8         |
| Figure 8   Upload Provider Enrollment File   | 8         |
| Submitting a Claim                           | <u>9</u>  |
| Figure 9   Submitting a Claim                | 9         |
| Figure 10   Uploading a Claim                | 9         |
| Figure 11   Entering a Manual Claim          | 10        |
| Figure 12   Completing a Claim Form Manually | 11        |
| Figure 13   Form Completion                  | 12        |
| Claim Payment                                | <u>13</u> |
| Figure 14   Status of Claims                 | 13        |

## Enrollment

To enroll in the program, visit <u>covid19coverageassistance.ssigroup.com/enroll</u> to start your enrollment. If you are already registered, select "Login Here" at the top right-hand side of the page to continue. If you have not registered, fill in the necessary information on the account creation form shown in Figure 1. Please use Billing Provider details during account creation and any other enrollment on this site.

#### PLEASE NOTE...ENROLLMENT MUST BE COMPLETED VIA THIS PORTAL FOR THE BILLING PROVIDER TIN/NPI. CLAIMS CAN BE SUBMITTED THROUGH ANY PARTICIPATING CLEARINGHOUSE ONCE ENROLLMENT IS APPROVED.

| uestions, you may contact support Mon-Fri 8:00am-8                                                                           | :00pm ET at CAFSupport@s                                                 | sigroup.com or 833-967-0770. |  |
|----------------------------------------------------------------------------------------------------|--------------------------------------------------------------------------|------------------------------|--|
| Billing Provider                                                                                                    | Details                                                                  |                              |  |
| Tax Identification Numb                                                                                                    | er (TIN)                                                                 |                              |  |
| National Provider Identif                                                                                                    | ier (NPI)                                                                | _                            |  |
| Provider Conta                                                                                                    | ct Information                                                           |                              |  |
| First Name                                                                                                    |                                                                          | Last Name                    |  |
| Street Address                                                                                                    |                                                                          |                              |  |
| City                                                                                                    | State                                                                    | Zip Code                     |  |
| Phone                                                                                                    |                                                                          | _                            |  |
| Re-enter Email                                                                                                    |                                                                          |                              |  |
| Password                                                                                                    |                                                                          |                              |  |
| Please create a passw<br>12 characters<br>One uppercase<br>One lowercase<br>Two numbers<br>One special ch<br>No repeating ch | ord. It must include at least<br>letter<br>letter<br>iracter<br>aracters |                              |  |

#### Figure 1 | Account Creation Form

Read and select the "I attest to this statement" box at the bottom of the screen (Figure 2), then click "Submit." Your enrollment form is submitted. You will receive an email confirmation within one business day with next steps, which include your user ID and instructions to create your login password.

Figure 2 | Account Creation Submission

The U.S. Department of Health and Human Services will provide reimbursements directly to eligible health care providers for FDA licensed or authorized COVID-19 claim vaccine administration provided to individuals whose health care coverage does not include the vaccination administration as a covered benefit or only provides partial reimbursement. As part of this step, you should make best efforts that claims submitted to the HRSA COVID-19 Coverage Assistance Fund are for insured individuals for whom all insurance benefits have been exhausted. The claims you will file will only be for balances remaining for COVID-19 vaccine administration fees after remittance has been received from all other known healthcare coverage for each patient at time of service.

I attest to this statement

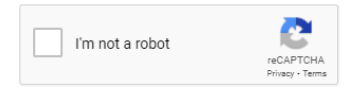

SUBMIT

## **Account Management**

Once you complete your enrollment and receive an email confirmation, you can access the Account Management page (Figure 3) to check your enrollment status. Enrollment validation can take up to four business days, which includes confirming your tax ID, NPI and banking ACH information. When listed as approved, you will be able to submit claims through your clearinghouse or on this portal.

#### Figure 3 | Account Management

Multi-Factor Authentication

Claims Account Management

ment Help

# Account Management

This page includes your account status and profile information.

| Account Status       | Name   | TIN       | NPI        | Provider PIN | Status   |
|----------------------|--------|-----------|------------|--------------|----------|
| Users                | Test 1 | 123123133 | 1760859516 | 54372        | Approved |
| Reset Password       | Test 2 | 123123122 | 1234567893 | 54470        | Approved |
| NCSCIT 055WORU       | Test 3 | 123123144 | 1234567894 | 54471        | Denied   |
| Admin Change Request | Test 4 | 123123155 | 1234567895 | 54472        | Pending  |

As your enrollment processes, the status will show as "Pending," as shown in Figure 4 below. Enrollment validation can take up to four business days.

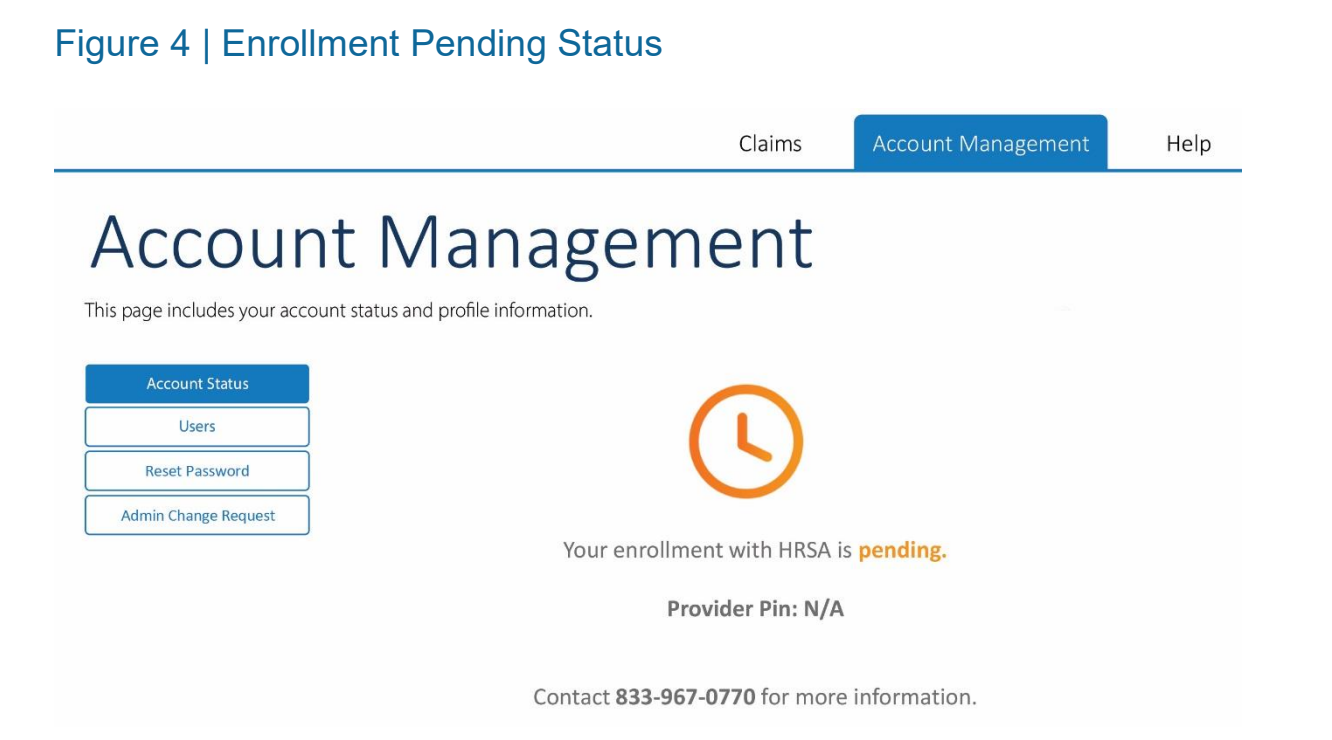

Once approved, your enrollment completion is marked with a green checkmark as shown in Figure 5, along with your provider PIN which is a unique provider number assigned to you for this program.

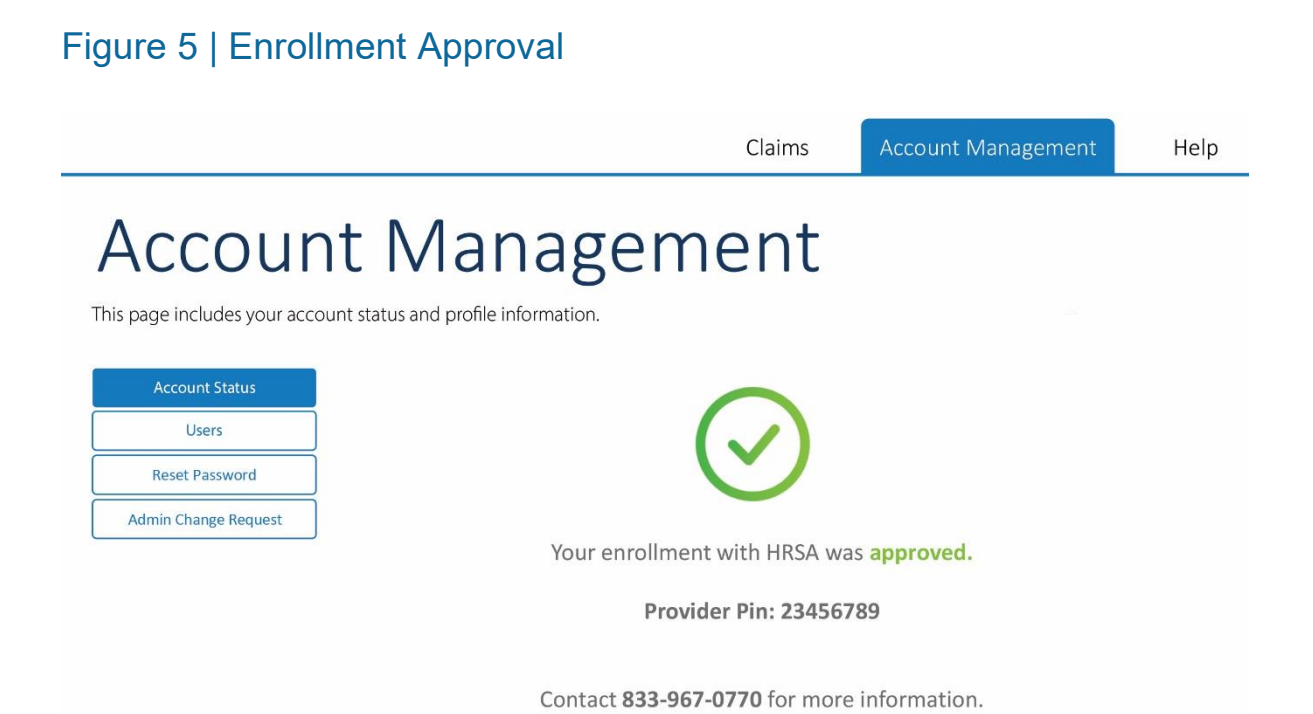

If denied, you will see the enrollment denial screen below (Figure 6) with a red "X" and a message indicating the reason for denial.

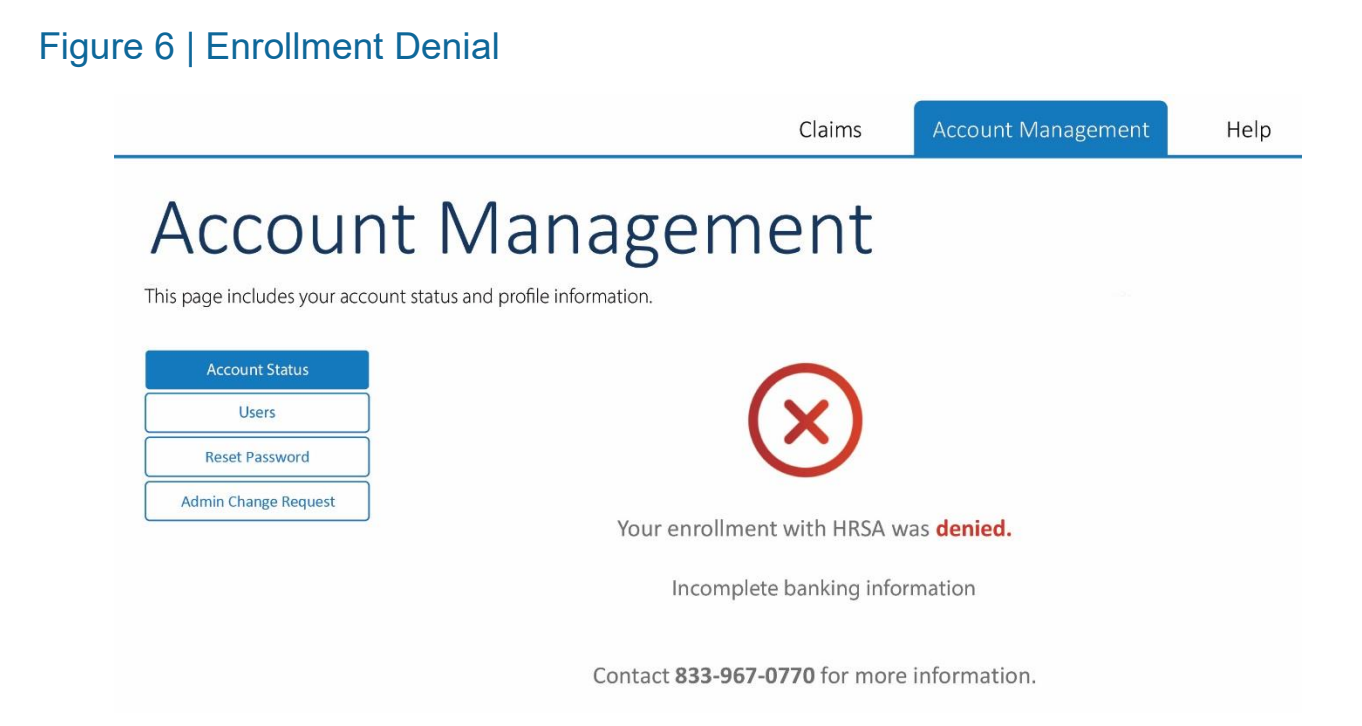

Your enrollment can be denied for numerous reasons, including incorrect banking information, as shown above, or incorrect/invalid NPI or tax ID. These errors can be corrected by updating the provider information in the Account Management profile (Figure 3), as well as by contacting Support at (833) 967-0770.

## **Bulk TIN/NPI Enrollment Option**

The bulk enrollment option will allow you to upload a CSV file that contains enrollment data for up to 200 billing providers. Each line will need to include the TIN, NPI, and Provider Name for the Billing Providers only.

Select "Account Management" and the following screen will appear as shown in Figure 7.

### Figure 7 | Account Management

| β | Account Management          |        |           |            |              |          |  |  |
|---|-----------------------------|--------|-----------|------------|--------------|----------|--|--|
|   | Account Status              | Name   | TIN       | NPI        | Provider PIN | Status   |  |  |
|   | Users                       | Test 1 | 123123133 | 1760859516 | 54372        | Approved |  |  |
| 2 |                             | Test 2 | 123123122 | 1234567893 | 54470        | Approved |  |  |
|   | Reset Password              | Test 3 | 123123144 | 1234567894 | 54471        | Denied   |  |  |
|   | Admin Change Request        | Test 4 | 123123155 | 1234567895 | 54472        | Pending  |  |  |
|   | Multiple Tin Enrollment     | ]      |           |            |              |          |  |  |
|   | Bulk TIN/NPI Enrollment     | ]      |           |            |              |          |  |  |
|   | Multi-Factor Authentication |        |           |            |              |          |  |  |

Select "Bulk TIN/NPI Enrollment" and the following screen will appear as shown in Figure 8.

### Figure 8 | Upload Provider Enrollment File

# Account Management

| Account Status              |  |  |  |  |  |
|-----------------------------|--|--|--|--|--|
| Users                       |  |  |  |  |  |
| Reset Password              |  |  |  |  |  |
| Admin Change Request        |  |  |  |  |  |
| Multiple Tin Enrollment     |  |  |  |  |  |
| Bulk TIN/NPI Enrollment     |  |  |  |  |  |
| Multi-Factor Authentication |  |  |  |  |  |
|                             |  |  |  |  |  |

#### Upload Billing Provider Enrollment File

Use this interface to bulk enroll up to 200 billing providers. Files must be comma-delimited (.csv) files and of the format:

BILLING PROVIDER TIN, BILLING PROVIDER NPI, BILLING PROVIDER NAME

Any formatting errors with the file may cause the file not to load properly. Please contact CAFSupport@ssigroup.com or give us a call at 833-967-0770 if you have any questions.

Please drop your file here or

Choose File NO FILE CHOSEN

Enrollment validation can take up to four business days.

#### **Submitting a Claim**

Please note, while all providers are required to register and receive approval via this portal prior to claim submission, the two claim submission options described below are offered only as an alternative for providers that do not have the ability to submit claims via a participating clearinghouse. There are two options to submit a claim through the provider portal: 1.) You can upload a claim file into the portal or 2.) You can do Direct Data Entry and manually enter a new claim. Navigate to the "Claim Status" page shown in Figure 9. To upload a claim, click on the "Upload Claims" button shown below.

## Figure 9 | Submitting a Claim

| laims                           |                                     |                        |                 |                         |                                     |                 |                              |                        |                          |
|---------------------------------|-------------------------------------|------------------------|-----------------|-------------------------|-------------------------------------|-----------------|------------------------------|------------------------|--------------------------|
| anns                            |                                     |                        |                 |                         |                                     |                 |                              |                        |                          |
| rage allows you to manage clair | ns from the past 90 days. Ye        | ou can edit rejected d | laims, upload a | new claim file, key a r | iew claim, view unsubmi             | tted claims, an | d view claim files using the | button(s) below.       |                          |
| Manage Rejects                  |                                     | Upload Claims          |                 | New                     | r Claim                             |                 | Unsubmitted Claims           |                        | clam Files               |
|                                 | 1902                                |                        | -20             | -                       |                                     | 100 a           |                              |                        |                          |
|                                 |                                     |                        |                 |                         |                                     |                 |                              |                        |                          |
| Search                          | Show 10 + entries                   |                        |                 |                         |                                     |                 |                              |                        |                          |
| i Search                        | Show 10 - entries<br>the Scheiter + | Reportane (            | Paper 1 F       | on type I Dave          | water ( Data                        | ) Ourpe         | ) Deviat Services Start      | - Central large in the | 1 Action                 |
| n Search<br>ord                 | Show 10 - +                         | Northane (             | Payer = 1       | on the San              | Number () Danie<br>No mei einereit  | ) Curp.         | ) Device Services Sect       | ) Deterministic        | i ador                   |
| n Search<br>end<br>Kov          | Show 10 v entries<br>Dee Scotter +  | Réprésane (            | Nyer I I        | on type — I Caon        | Number () Danie<br>No danie averali | ) Owge          | ) Dev of Services Stat       | ) Designations that    | 8 adian<br>Previous Next |

#### **Upload Claim**

Select "Upload Claims" and the following screen will appear as shown in Figure 10.

## Figure 10 | Uploading a Claim

| Claim U                                                           | pload                                                                                                    |
|-------------------------------------------------------------------|----------------------------------------------------------------------------------------------------|
| Use this interface to<br>appear below. Plea<br>Once this has beer | o upload claims in EDI format. Once the claims have been uploaded and checked for basic compliance, they we se review and add any additional attachments to the claims by clicking the upload button underneath the claim of completed please click the release button and the claims will be routed to the payer along with the attachment |
| Uploaded                                                          | Documents                                                                                                    |
| Please drop yo                                                    | ur file here or                                                                                                    |
| Choose File                                                       | No file chosen                                                                                                    |
|                                                                   |                                                                                                    |

Providers who submit electronically through a clearinghouse can continue to send claims through their clearinghouse or can upload claims in batches to the portal. If files are submitted in a valid HIPAA 837 claim format and have a payer ID in the REF02 segment, your claims will successfully be processed. If you do not have an 837 file, follow the claim submission instructions below.

#### **New Claim**

If you selected "New Claim", the following screen will appear as shown in Figure 11. From here, you can select a Professional/CMS1500 claim form for providers submitting outpatient vaccine administration claims.

#### Figure 11 | Entering a Manual Claim

#### New Document

This data entry page will allow you to key an empty form for processing. To being entering information, please select a destination and a form to key. Once a form is selected you will be automatically redirected to the appropriate page to enter any data. Note that no data is saved until the submit button at the bottom of the page is selected. Once the entry has been completed, there may be a short delay before the entry appears on the history page while the system is processing it.

Please select the appropriate route and form type to begin.

| Panage Templa | <u>tes</u><br>nents |
|---------------|---------------------|
|               |                     |
| Destination   | Claim               |
|               | (maximum)           |

Once the appropriate claim type is selected, a template will display into which claim information can be entered. An example of a professional claim form is displayed on the following page in Figure 12.

## Figure 12 | Completing a Claim Form Manually

## Example of a professional claim form

| 1. Type<br>Other                                                                                                    |                                                       | 1a. INSURED'S I.D. NUMBER                                                  |
|----------------------------------------------------------------------------------------------------|-------------------------------------------------------|----------------------------------------------------------------------------|
| 2. PATIENT'S NAME (Last Name, First Name, Middle Initial) Last Middle                                                                                            | 3. PATIENT'S BIRTH DATE<br>YYYY/MM/DD Sex 💙           | 4. INSURED'S NAME (Last Name, First Name, Middle Initial)<br>Last First    |
| 5. PATIENT'S ADDRESS (No. Street)                                                                                                    | 6. PATIENT RELATIONSHIP TO INSURED                    | 7. INSURED'S ADDRESS (No. Street)                                          |
| CITY STATE                                                                                                    | 8. RESERVED FOR NUCC USE                              | CITY STATE                                                                 |
| ZIP CODE TELEPHONE                                                                                                    |                                                       | ZIP CODE TELEPHONE                                                         |
|                                                                                                    |                                                       | 11. INSURED'S POLICY GROUP OR FECA NUMBER                                  |
|                                                                                                    | 10. IS PATIENT'S CONDITION RELATED TO:<br>Employment? | a. INSURED'S BIRTH DATE                                                    |
|                                                                                                    | Auto Accident? N<br>Other Accident? N                 | b. OTHER CLAIM ID (Designated by NUCC)                                     |
|                                                                                                    |                                                       |                                                                            |
|                                                                                                    | 10d. CLAIM CODES (Designated by NUCC)                 | d. IS THERE ANOTHER HEALTH BENEFIT PLAN?                                   |
| Other Subscriber<br>A. Payer Responsibility Code B. Payer Relationship Code                                                                                      | C. Claim Filing Indicator Code D. Payer Name          | E. Payer ID F. Insured Name G. Insured ID                                  |
| 1. Primary Spouse                                                                                                    | Other or Unknown     Payer Name                       | Payer ID Last First M Subscriber ID                                        |
| rayer raid. Amount:                                                                                                    |                                                       |                                                                            |
| 12. PATIENT'S OR AUTHORIZED PERSON'S SIGNATURE<br>Signed Signature on File                                                                                       |                                                       | 13. INSURED'S OR AUTHORIZED PERSON'S SIGNATURE<br>Signed Signature on File |
| 14. DATE OF CURRENT ILLNESS, INJURY, PREGNANCY<br>(LMP)                                                                                                    | 15. OTHER DATE                                        | 16. DATES PATIENT UNABLE TO WORK IN CURRENT<br>OCCUPATION                  |
| 17. NAME OF REFERRING PROVIDER OR OTHER SOURCE                                                                                                    | E 17a                                                 | 18. HOSPITALIZATION DATES RELATED TO CURRENT                               |
| Last                                                                                                    | 17b. NPI                                              | TO                                                                         |
| 19         RESERVED FOR LOCAL-USE           21. DIAGNOSIS OR NATURE OF ILLNESS OR INJURY           A.         B.           E.         F.           I.         J. | ICD Ind         ICD-10           C.         D.        | 20. OUTSIDE LAB? S CHARGES<br>22. RESUBMISSION CODE ORIGINAL REF. NO.      |
| 24. A. DATES OF SERVICE B. POS C. EMG                                                                                                    | D. PROC MODIFIERS E. DIAG F. CHARG                    | JE G. D.U H. I. QUAL J. PROVIDER ID                                        |
| 1[Clear]<br>YYYY/MM/DD YYYY/MM/DD<br>Adjudications:                                                                                                    | 0001A V                                               | NPI                                                                        |
| ID Code:<br>Cither Payer Id<br>Croup Code<br>Croup Code<br>Croup Code<br>Croup Code<br>Reason Code<br>Reason Code<br>Reason Code<br>Reason Code<br>Reason Code   | Procedure Code:<br>00014<br>                          | Paid Amount:<br>Adjudication Paid Am                                       |
| Last Name: First Name:<br>Last Name First Name<br>Add Additional Line                                                                                            | Service Description: Service Description              |                                                                            |
| 25. FEDERAL TAX I.D. NUMBER                                                                                                    | TIENT'S ACCOUNT NO. 27. ACCEPT ASSIGNMENT?            | 28. TOTAL<br>CHARGE 29. AMOUNT PAID Use 30. RSVD for NUCC<br>Use           |
| 31. SIGNATURE OF PHYSICIAN OR SUPPLIER 32. SE<br>Last<br>First<br>Middle Credential                                                                              | RVICE FACILITY LOCATION INFORMATION                   | 33. BILLING PROVIDER INFORMATION Name Address                              |
| City<br>Zip                                                                                                    |                                                       | City V<br>Zip                                                              |
| Phone                                                                                                    |                                                       | Phone b.                                                                   |
| a. NPI                                                                                                    | b.                                                    |                                                                            |
| Save Progress                                                                                                    | Save As Template                                      | Save Billing Information Submit Document                                   |

Once populated, you can submit the form or save your progress for later completion by clicking one of the buttons at the bottom of the page (highlighted in Figure 13 below).

### Figure 13 | Form Completion

|                  | Claims Account Management Help                                                                                                    |
|------------------|----------------------------------------------------------------------------------------------------|
| Documents (837)  | 21. DIAGNOSIS OR NATURE OF ILLNESS OR INJURY ICD Ind. ICD-10 22. RESUBMISSION CODE ORIGINAL REF. NO.                                                                                                    |
| New 1            | A B C D 1                                                                                                    |
| Upload           | L J. K. L 23. PRIOR AUTHORIZATION NUMBER                                                                                                    |
| History          |                                                                                                    |
| Relact Outros    | 24. A. DATES OF SERVICE B. POS C. EMG D. PROC MODIFIERS E. DIAG F. CHARGE G. D/U H. I. QUAL J. PROVIDER ID                                                                                                    |
| an najara sasasa | 1 [ Clear ]                                                                                                    |
|                  | Adjudications:       ID Code:       Procedure Code:       Units 1       Paid Amount:         Other Payer Id       Date       YYYY/MM/DD       Doold A       Main and Amount:         Group Code       Reason Code       Amount       Adjudication Paid Am         Group Code       Reason Code       Amount         Group Code       Reason Code       Amount         Bate Manuer       First Name:       Service Description         Last Name       First Name       Service Description         Add AddRional Line       28. TOTAL       30. RSVD for NUCC                                                                                                    |
|                  | 25. FEDERAL TAX T.D. NUMBER 26. PATIENT'S ACCOUNT NO. 27. ACCEPT ASSIGNMENT? CHARGE 29. AMOUNT PAID Use s                                                                                                    |
|                  | 31. SIGNATURE OF PHYSICIAN OR SUPPLIER       32. SERVICE FACILITY LOCATION INFORMATION       33. BILLING PROVIDER INFORMATION         Last       Name       Address         First       Address       City         City       V       City         Zip       Zip         Phone       Phone                                                                                                    |
|                  | a. NPI b. a. NPI b. a. A. A. A. A. A. A. A. A. A. A. A. A. A. |

If there are any errors with your claim, the errors will be displayed on the submission page. Claims status will be shown on the Claims tab in the "Status" column.

LIDCA

## **Claim Payment**

Once a claim has been submitted and successfully processed, you can expect to receive an electronic remittance advice (ERA) along with ACH payment in five (5) business days. If you receive an ERA with a denial of payment, you can correct the claim error and resubmit.

## Figure 14 | Status of Claims

## Claims

This page allows you to manage claims from the past 90 days. You can edit rejected claims, upload a new claim file, key a new claim, view unsubmitted claims, and view claim files using the button(s) below.

| Manage Rejects | Upload Claims                         | New Claim                                        | Unsubmitted Claims                                              | Claim Files                          | Update Payers     |
|----------------|---------------------------------------|--------------------------------------------------|-----------------------------------------------------------------|--------------------------------------|-------------------|
|                |                                       |                                                  |                                                                 |                                      |                   |
| Claim Search   | Show 10 🗸 entries                     |                                                  |                                                                 |                                      |                   |
| 14 1           | Date Submitted 🔻 Patient Name 🌲       | Payer 🜲 Form Type 🌲 Claim Number                 | Status Charge                                                   | Date of Services Start Date of Servi | ices End 🐥 Action |
| SEARCH         | 2/5/2021, 8:48:00 Test,patient AM     | Premier Eye PROFESSIONAL SDS487880000005<br>Care | 97 Rejected - Invalid 386.01<br>document loaded and<br>rejected | 2021-01-20 2021-01-20                | » 🗷 🖺 🖾           |
|                |                                       |                                                  |                                                                 |                                      |                   |
| Filter         | 2/5/2021, 8:48:00 Test, Patient<br>AM | Premier Eye PROFESSIONAL SDS487880000005<br>Care | 92 Rejected - Invalid 384.01<br>document loaded and<br>rejected | 2021-01-20 2021-01-20                | » 🕜 🖺 🔛           |